# Электронщик PRO

Документация, содержащая информацию, необходимую для эксплуатации экземпляра ПО 30.09.2024

## Контактная информация

ООО «АйТи Кросс»

https://itcross.ru

Email: <u>hello@itcross.ru</u>

Тел.: +7(812)565-65-98

## Содержание

# Эксплуатация

#### Эксплуатация программы

Авторизация пользователя

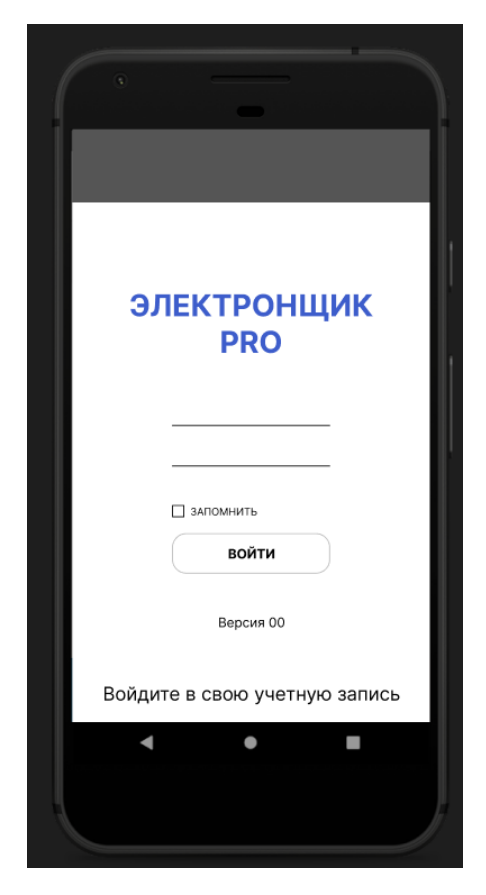

Чтобы в дальнейшем при каждом входе в приложение не вводить логин и пароль необходимо поставить галочку «запомнить».

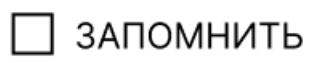

Список карточек заказов

| ·                                                                    |
|----------------------------------------------------------------------|
| -                                                                    |
| •                                                                    |
| <b>Q</b> поиск по номеру КЗ                                          |
| 00000000                                                             |
| Lorem ipsum dolor Lorem ipsum dolor<br>Lorem ipsum dolor Lorem ipsum |
| 00000000                                                             |
| Lorem ipsum dolor Lorem ipsum dolor                                  |
| Lorem ipsum dolor Lorem ipsum                                        |
| 00000000                                                             |
| Lorem ipsum dolor Lorem ipsum dolor                                  |
| Lorem ipsum dolor Lorem ipsum                                        |
| 00000000                                                             |
| Lorem ipsum dolor Lorem ipsum dolor                                  |
|                                                                      |
| 000000000<br>Lorom insum dolor Lorom insum dolor                     |
| Lorem ipsum dolor Lorem ipsum                                        |
| 00000000                                                             |
| Lorem ipsum dolor Lorem ipsum dolor                                  |
| Lorem ipsum dolor Lorem ipsum                                        |
| <b>·</b> • •                                                         |
|                                                                      |
|                                                                      |
|                                                                      |
|                                                                      |

КЗ состоит из номера и номенклатуры.

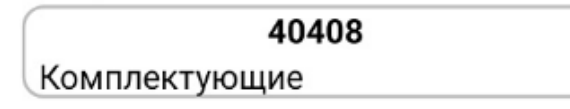

В списке КЗ выводятся только КЗ пользователя. Найти необходимое КЗ можно через поиск по номеру.

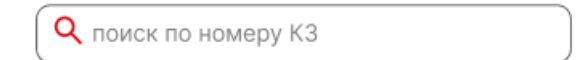

КЗ, которое находится в работе подсвечивается красным цветом.

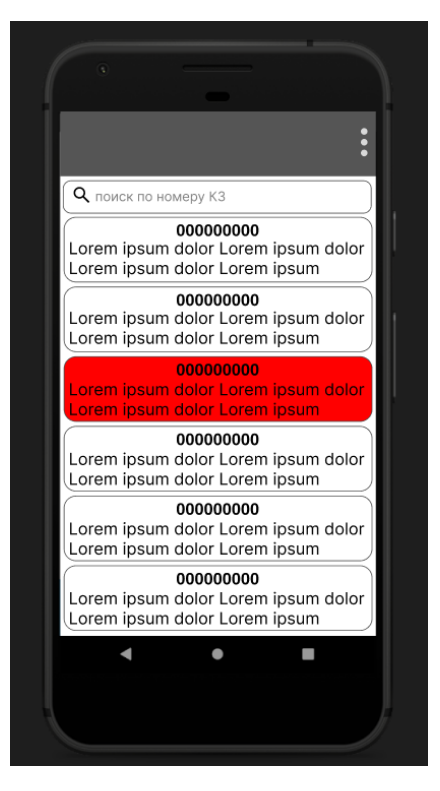

Добавление фотографий в карточку заказа

При нажатии на карточку заказа в списке открывается ход ремонта.

|                                                                                   |                                                                   |                        | 📼 🗆 🕫 🛈 4 |
|-----------------------------------------------------------------------------------|-------------------------------------------------------------------|------------------------|-----------|
|                                                                                   |                                                                   |                        |           |
| :                                                                                 | :                                                                 | 40408 Комп<br>РАЗБОРКА | лектующие |
| Q поиск по номеру К3                                                              | K3 00000                                                          |                        |           |
| 00000000<br>Lorem ipsum dolor Lorem ipsum dolor<br>Lorem ipsum dolor Lorem ipsum  | 2 ИБП тип Liebert NXa 30<br>ФЭСИЛИТИ СЕРВИСИЗ РУС ООО<br>01.02.23 |                        |           |
| 00000000<br>Lorem ipsum dolor Lorem ipsum dolor<br>Lorem ipsum dolor Lorem ipsum  | СИМПТОМЫ                                                          |                        |           |
| 00000000<br>Lorem ipsum dolor Lorem ipsum dolor<br>Lorem ipsum dolor Lorem ipsum  | ФОТО ПЛАТЫ                                                        |                        |           |
| 00000000<br>Lorem ipsum dolor Lorem ipsum dolor<br>Lorem ipsum dolor Lorem ipsum  | ЗАМЕНЕННЫЕ КОМПОНЕНТЫ                                             |                        | 4         |
| 000000000<br>Lorem ipsum dolor Lorem ipsum dolor<br>Lorem ipsum dolor Lorem ipsum | ФОТО ДЛЯ ЛОГИСТА                                                  |                        |           |
| 000000000<br>Lorem ipsum dolor Lorem ipsum dolor<br>Lorem ipsum dolor Lorem ipsum | пломбы                                                            |                        |           |
| < • •                                                                             |                                                                   |                        |           |
|                                                                                   |                                                                   | -                      |           |
|                                                                                   |                                                                   | =                      | 0 0       |

Чтобы снять фотографию или видео необходимо нажать на нужные кнопки.

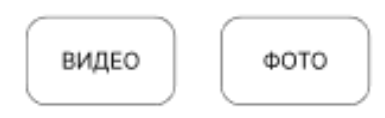

| ~ |
|---|

Чтобы отправить фотографию в УСЦ нажмите:

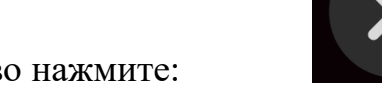

Чтобы сделать фотографию заново нажмите:

Если Вам нужно нарисовать что-то на фотографии, то при переходе в галерею в боковом меню выбираете «Сделать фото для редактирования».

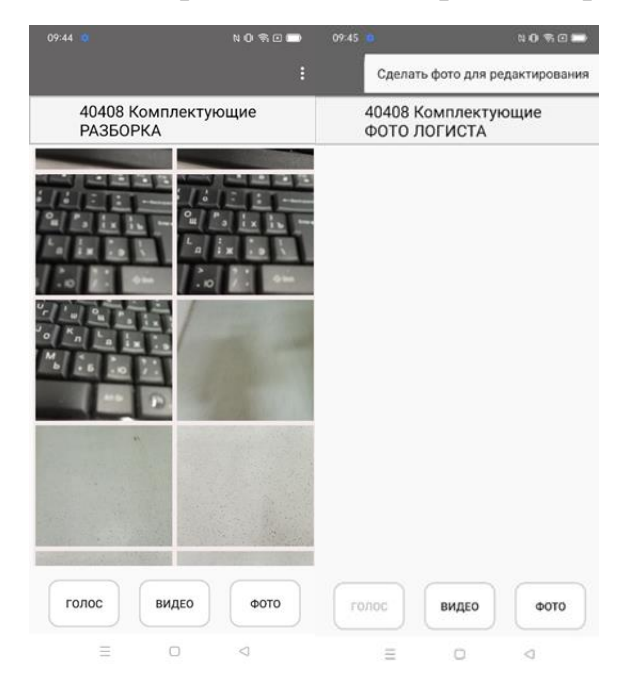

Также можно отредактировать уже отправленное фото. Для этого нужно нажать на фотографию в галерее. Нажать на кнопку «Редактировать».

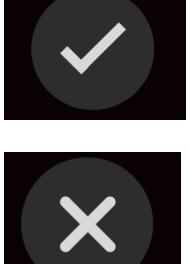

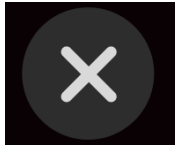

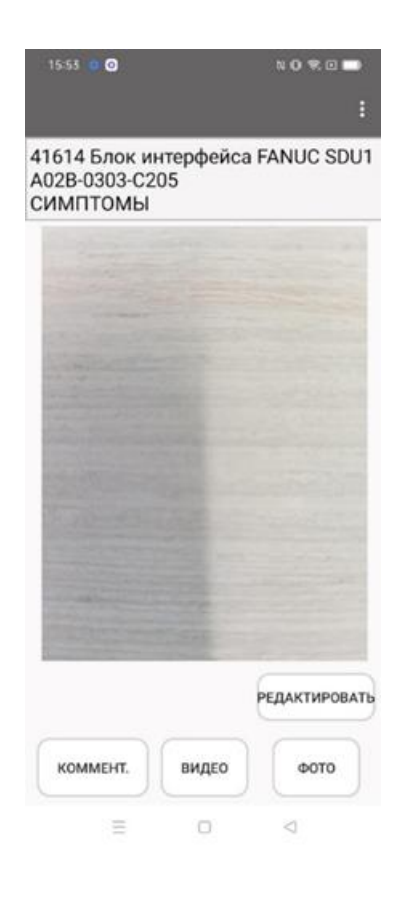

#### Добавление комментариев в карточку заказа

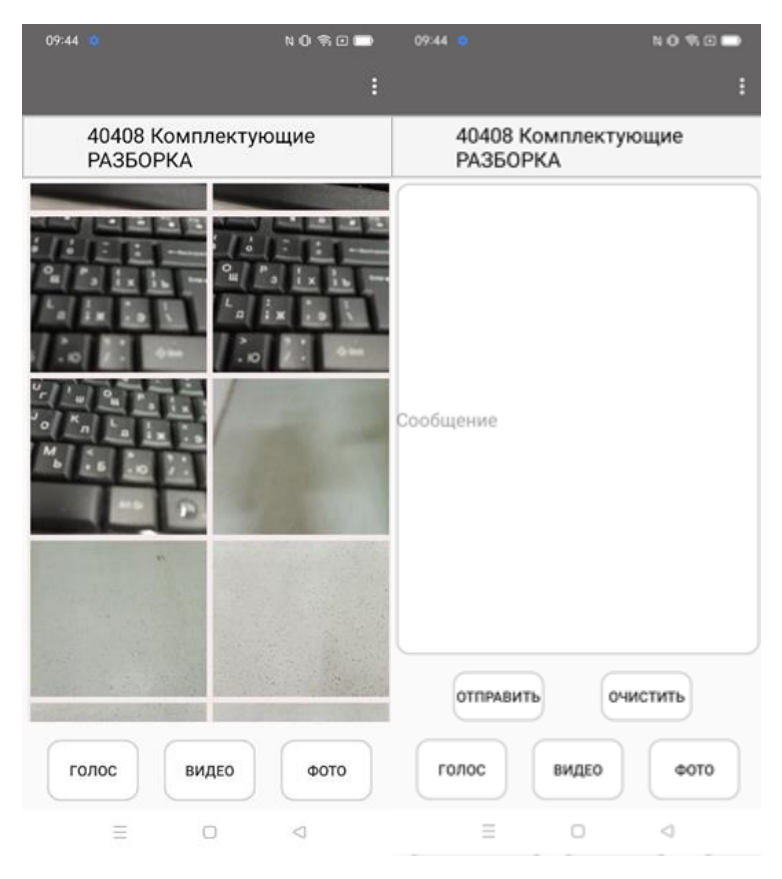

Голосовой ввод комментария в карточку заказа

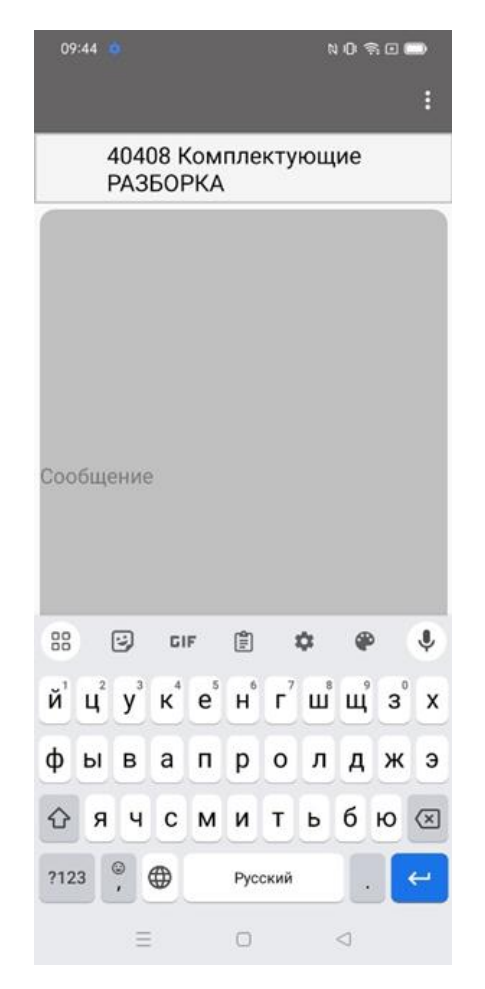

Считывание штрих-кода и заказ рассыпных запчастей

Используется для заказа расходников на складе. Если ячейка с расходники пустая, то необходимо нажать на кнопку «Отсканировать штрих-код».

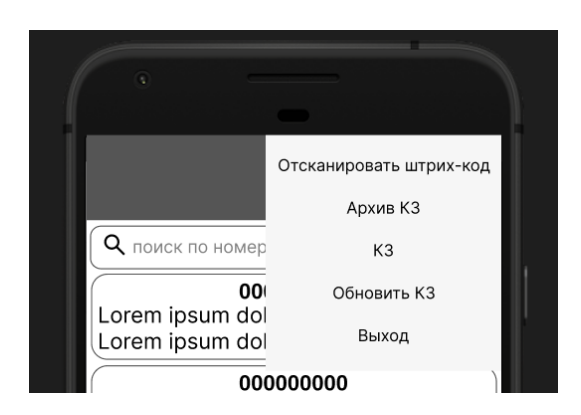

Открывается камера со сканером штрих-кода. После сканирования необходимо проверить правильность номенклатуры и нажать на кнопку «Заказать».

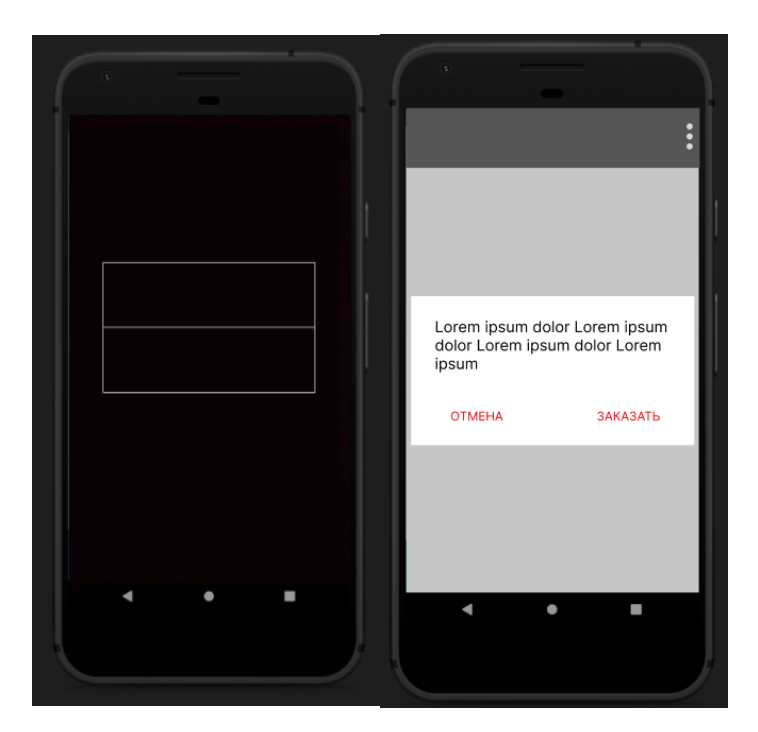

#### Запрос на перенос блока

| :                                                                                 | :            |
|-----------------------------------------------------------------------------------|--------------|
| 000000000<br>Lorem ipsum dolor Lorem ipsum dolor<br>Lorem ipsum dolor Lorem ipsum | поо          |
|                                                                                   | $\downarrow$ |
|                                                                                   | 111          |
|                                                                                   |              |
| Доставка Галерея<br>Наличие тестера / донора                                      | Заказать     |
| · · ·                                                                             | < • •        |
|                                                                                   |              |